# LINE Bot (聊天機器人)

- LINE Bot 和 LINE Notify 比較
  - 將LINE Notify加入群組後可單向被動接受訊息
  - 把LINE Bot加入好友可以主動請求訊息(雙向溝通)
- 實現 (參考 https://ithelp.ithome.com.tw/articles/10229943 寫得很詳盡)
  - 建立LINE Developers 帳號 (https://developers.line.biz/)
    - 新增專案並獲得 Channel secret 和 Channel access token 這兩個證照給網頁應用程式使用
  - 在威騰 98號 NAS上使用 Python 程式語言開發
    - flask 網頁框架 和 line-bot-sdk 開發模組
  - 網頁應用必須支援 https 協定並連上 internet (該網頁應用只能處理 http 協定, 無法通過 LINE 認證)
    - 透過ngrok.com網站提供的http轉https服務只有兩小時期限,localtunnel似乎也會斷線
    - 將程式移植到公有雲 Heroku 後似乎可長時間運轉 (Heroku 平台上面跑的程式直接支援 https 協定)

### 測試對話

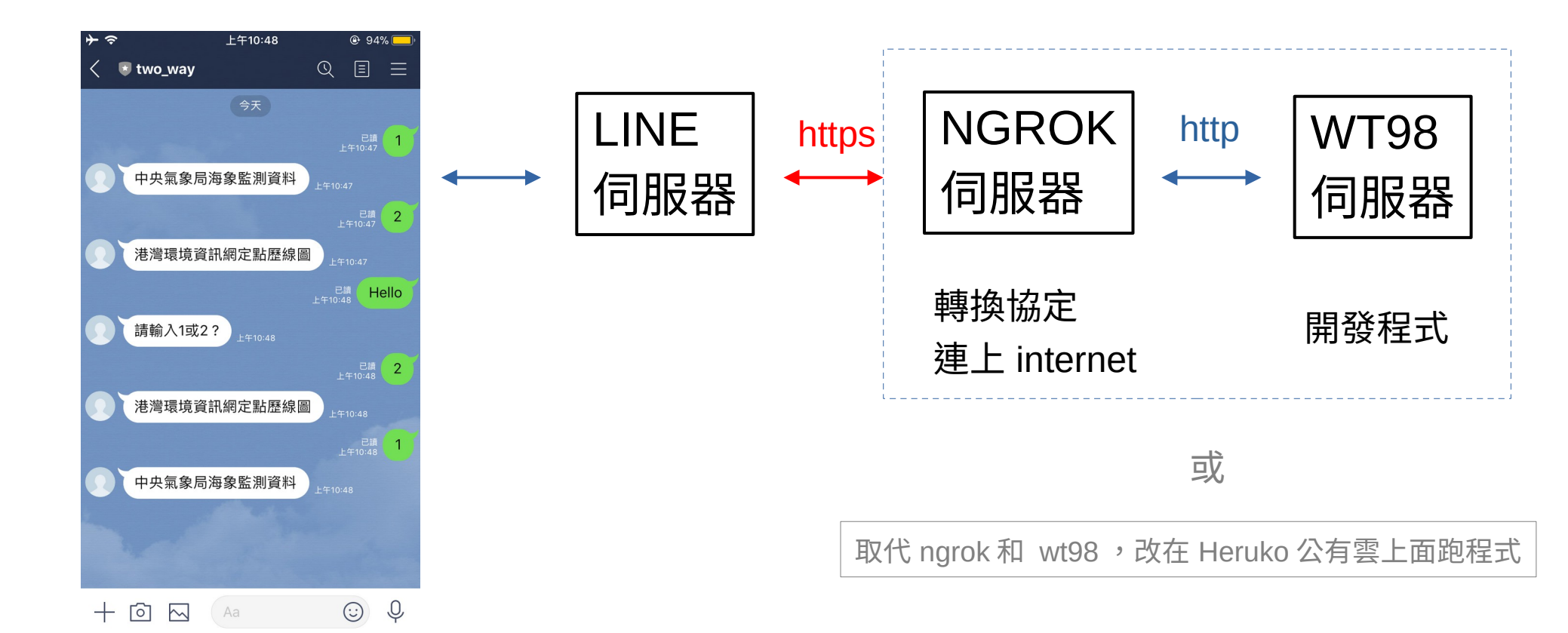

#### LINE Bot的機制

LINE Bot是一種透過Channel Gateway伺服器,在客戶端系統的Bot伺服器與LINE應用程式之間,發送和接收資訊的機制。 使用發送和接收JSON格式數據的API,來發出請求。

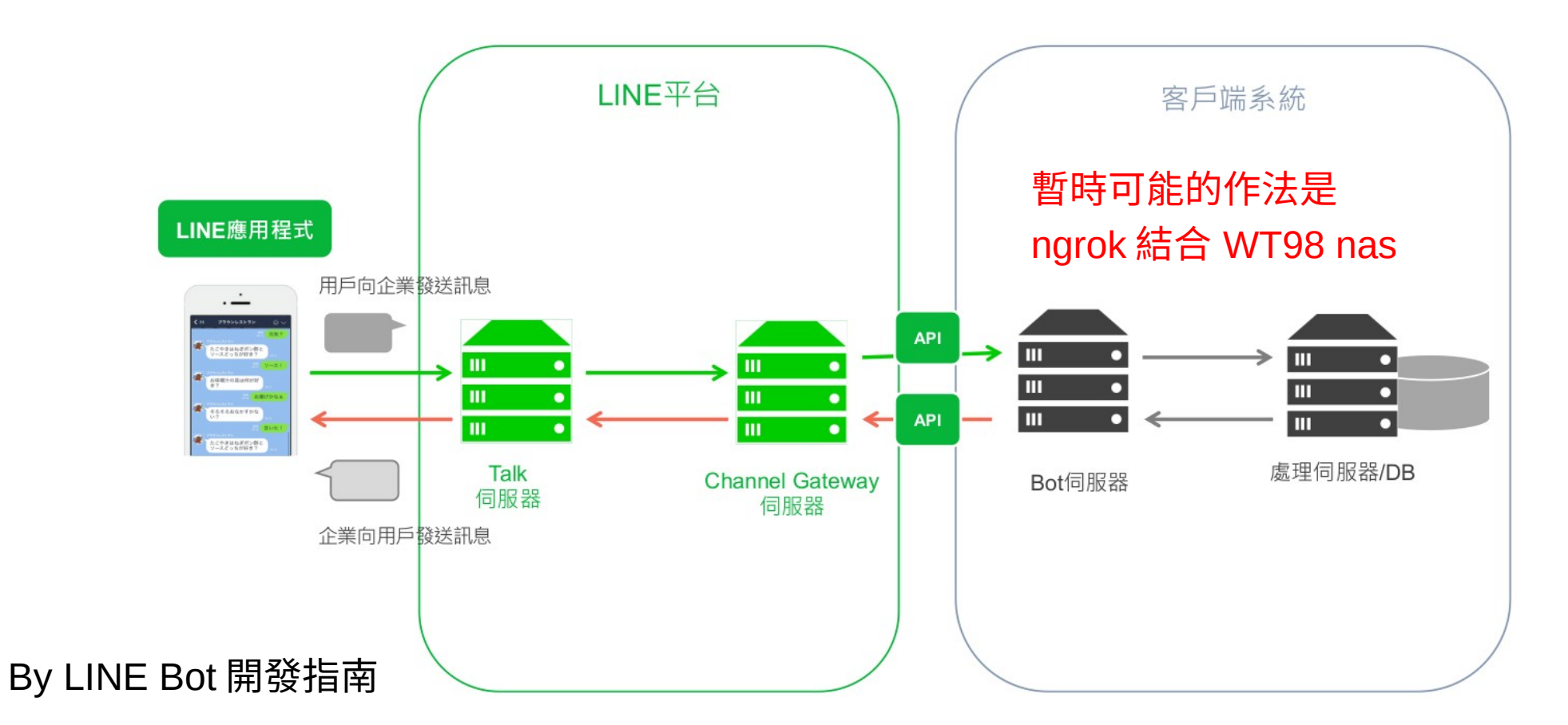

### 程式

|             | line_bot_0.py - /home/pydoc/python3_scripts/line_bot/line_bot_0.py (3.8.5) – 🛛 🧧                                                                        |
|-------------|----------------------------------------------------------------------------------------------------|
| <u>F</u> il | le <u>E</u> dit F <u>o</u> rmat <u>R</u> un <u>O</u> ptions <u>W</u> indow <u>H</u> elp                                                                 |
| 1           | <pre>fromfuture import unicode_literals import os</pre>                                                                                                 |
| 3           | from flask import Flask, request, abort                                                                                                    |
| 4           | from linebot import LineBotApi, WebhookHandler                                                                                                    |
| 5           | <pre>from linebot.exceptions import InvalidSignatureError</pre>                                                                                         |
| 6           | <pre>from linebot.models import MessageEvent, TextMessage, TextSendMessage</pre>                                                                        |
| 7           |                                                                                                    |
| 8           | import configparser                                                                                                    |
| 10          | import random                                                                                                    |
| 11          |                                                                                                    |
| 12          | app = Flask(name)                                                                                                    |
| 13<br>14    | # LINF 聊于機器人的其木資料                                                                                                    |
| 15          | config = configparser.ConfigParser()                                                                                                    |
| 16          | config.read('config.ini')                                                                                                    |
| 17          |                                                                                                    |
| 18<br>19    | <pre>line_bot_api = LineBotApi(config.get('line-bot', 'channel_access_token')) handler = WebhookHandler(config.get('line-bot', 'channel_secret'))</pre> |
| 20<br>21    | # 接收 LINE 的資訊 🚽 給 LINE Bot 設定的部份網址 (不含 domain name)                                                                                                    |
| 22          | <pre>@app.route("/callback", methods=['POST'])</pre>                                                                                                    |
| 23          | <pre>def callback():</pre>                                                                                                    |
| 24          | <pre>signature = request.headers['X-Line-Signature']</pre>                                                                                              |
| 25          |                                                                                                    |
| 20          | <pre>pudy = request.get_data(ds_text=rrue) app_logger_info("Reguest_body: " + body)</pre>                                                               |
| 28          | app.cogger.into( nequest body. + body)                                                                                                    |
|             | 1                                                                                                    |

#### 29 try: print(body, signature) 30 31 handler.handle(body, signature) 32 33 except InvalidSignatureError: 34 abort(400) 35 36 return 'OK' 37 38 @handler.add(MessageEvent, message=TextMessage) 設定機器人的對答 39 def handle message(event): 40 if event.message.text == '1': 41 42 43 #line bot api.reply message( 44 #event.reply token, 45 #TextSendMessage(text=event.message.text)) 46 47 line bot api.reply message( event.reply token, 48 TextSendMessage(text='中央氣象局海象監測資料')) 49 50 51 elif event.message.text == '2': 52 53 line bot api.reply message( 54 event.reply token, 55 TextSendMessage(text='港灣環境資訊網定點歷線圖')) 56 else: 57 58 line bot api.reply message( 59 event.reply token, TextSendMessage(text='請輸入1或2 ?')) 60 61 62 if name == " main ": 63 app.run(host='0.0.0.0', port=5556) 64

# 透過容器執行 ngrok

(venv linebot) Administrator (venv linebot) Administrator \* Serving Flask app 'line\_bo \* Environment: production \* Debug mode: off \* Running on all addresses. WARNING: This is a develop \* Running on http://60.249.1 180.218.44.227 - [01/Jun/20 180.218.44.227 - [01/Jun/20

|                                                                                                    | ٠                                                                                                    |                                                                                                    | test_ngrok                                                                                                    |                                                                            |                                               |                                                           |                                                                    |                                 |
|----------------------------------------------------------------------------------------------------|----------------------------------------------------------------------------------------------------|----------------------------------------------------------------------------------------------------|----------------------------------------------------------------------------------------------------|----------------------------------------------------------------------------|-----------------------------------------------|-----------------------------------------------------------|--------------------------------------------------------------------|---------------------------------|
|                                                                                                    | 概況 程序 日誌 終端機                                                                                                    | 2A. 透過下面一                                                                                                    | -道指令執行 ng                                                                                                    | rok                                                                        |                                               |                                                           |                                                                    |                                 |
|                                                                                                    | 新增 💌 重新命名 删除                                                                                                    | sudo docker run -d -itname                                                                                                   | e test_ngrok wern <sup>.</sup>                                                                                                    | ight/ngrok                                                                 | ngrok ht                                      | tp http:/                                                 | /60.249.144.60:                                                    | 5556                            |
|                                                                                                    | test_ngrok                                                                                                    | ngrok by @inconshreveable                                                                                                    |                                                                                                    |                                                                            |                                               |                                                           |                                                                    |                                 |
| <pre>linebot) Administratorg#TGroup:-/python3_scrl<br/>[inebot) Administratorg#TGroup:-/python3_scrl<br/>ving Flask app 'line_bot.py' (lasy loading)<br/>vironment: production<br/>MIN: This is a development adriver, bo not us<br/>a production WSGI server instead.<br/>bug node: off<br/>ning on all addresses.<br/>NING: This is a development server. Do not us<br/>ning on http://60.249.144.60:5556/ (Press CTR<br/>18.44.227 - [61/Jun/2021 21:23:30] "GET / HT<br/>18.44.227 - [61/Jun/2021 21:23:342] "GET / HT<br/>18.44.227 - [01/Jun/2021 21:23:42] "GET / HT</pre> | ots/line_bot\$ export FLASK_APP=line_bot.py<br>ts/line_bot\$ flask runhost 0.0.0port 5556<br>e It in a production deployment.<br>e it in a production deployment.<br>L+C to quit) 1 網頁應用<br>Ip/1.1" 404 -<br>Lcon.tco HTTP/1.1" 404 -<br>IP/1.1" 404 - | Session Status<br>Session Expires<br>Update<br>Version<br>Region<br>Web Interface<br>Forwarding<br>Forwarding<br>Connections | online<br>36 minutes<br>update availab<br>2.3.35<br>United States<br>http://0.0.0.0<br>http://99abbde<br>https://99abbd<br>11<br>ttl opn<br>14 0 | ole (version)<br>(us)<br>2:4040<br>bf40b.ngro<br>bf40b.ngro<br>rt1<br>0.00 | on 2.3.4<br>ok.io -><br>rok.io<br>rt5<br>0.00 | 40, Ctrl-<br>> http://<br>-> <u>http:/</u><br>p50<br>0.13 | U to update)<br>60.249.144.60<br>/60.249.144.6<br>p90 網頁應月<br>0.16 | :5556<br>0:5556<br><b>刊的位</b> 址 |
| 3. 登入 LINE Developers 設定 ngrok 提供的網址並驗證                                                                                                    |                                                                                                    | HTTP Requests                                                                                                    |                                                                                                    |                                                                            |                                               |                                                           |                                                                    |                                 |
| Verify                                                                                                    | Edit                                                                                                    | POST /callback<br>POST /callback<br>POST /callback<br>POST /callback                                                         | 200 0K 2B<br>200 0K<br>200 0K<br>200 0K                                                                                                    | . 從容器的                                                                     | 的終端機                                          | 畫面看到                                                      | 刂 ngrok 執行約                                                        | 結果                              |
| Use webhook ⑦                                                                                                    |                                                                                                    | POST /callback                                                                                                    | 200 OK                                                                                                    |                                                                            |                                               |                                                           |                                                                    |                                 |

### ngrok 的替代方案, localtunnel

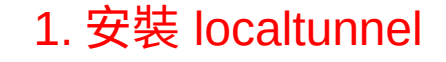

Administrator@WTGroup:~\$ sudo npm install -g localtunnel Password: /usr/local/bin/lt -> /usr/local/lib/node\_modules/localtunnel/bin/lt.js + localtunnel@2.0.1 added 22 packages from 22 contributors in 3.966s Administrator@WTGroup:~\$ lt --port 5556 4 2. 指定轉接埠 5556 your url is: https://odd-mouse-43.loca.lt

3. 獲得 localtunnel 提供的 https 網址

# 在 Heroku 公有雲上佈置程式 (1)

- 參考 https://cruelshare.com/line-bot-second/
- 使用 Heroku 前需要先安裝 (sudo apt install git) 並設定 git
- Heroku 使用流程
  - 帳號申請
  - 連上 heroku 網頁新建專案 (例如取名為 two-way-linebot)
  - 需要額外三個檔案來告訴專案如何執行

# 在 Heroku 公有雲上佈置程式 (2)

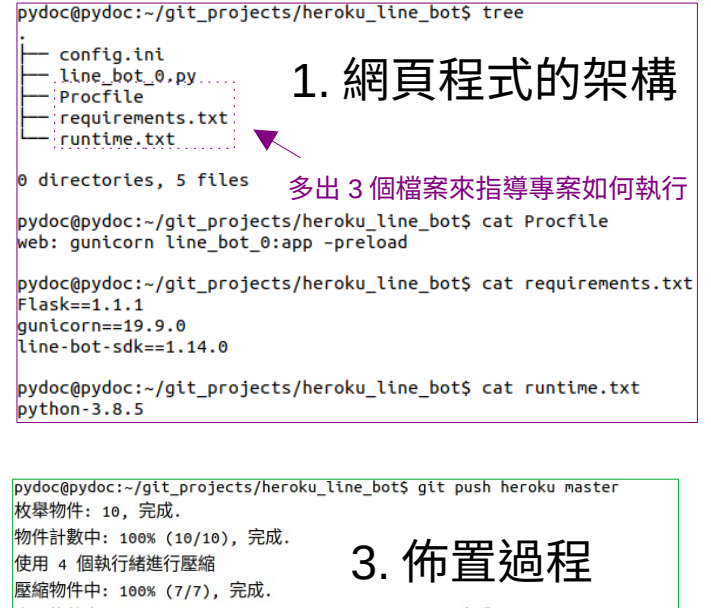

寫入物件中: 100% (10/10), 1.65 KiB | 1.65 MiB/s, 完成.

總共 10 (差異 1),復用 0 (差異 0) remote: Compressing source files... done. remote: Building source:

. remote: -----> Compressing... 最後生成的網址 remote: Done: 52.7M remote: ----> Launching... remote: Released v3 remote: https://two-way-linebot.herokuapp.com/ deployed to Heroku remote: remote: Verifying deploy... done.

#### 2. 透過終端機的命令來佈置網頁程式

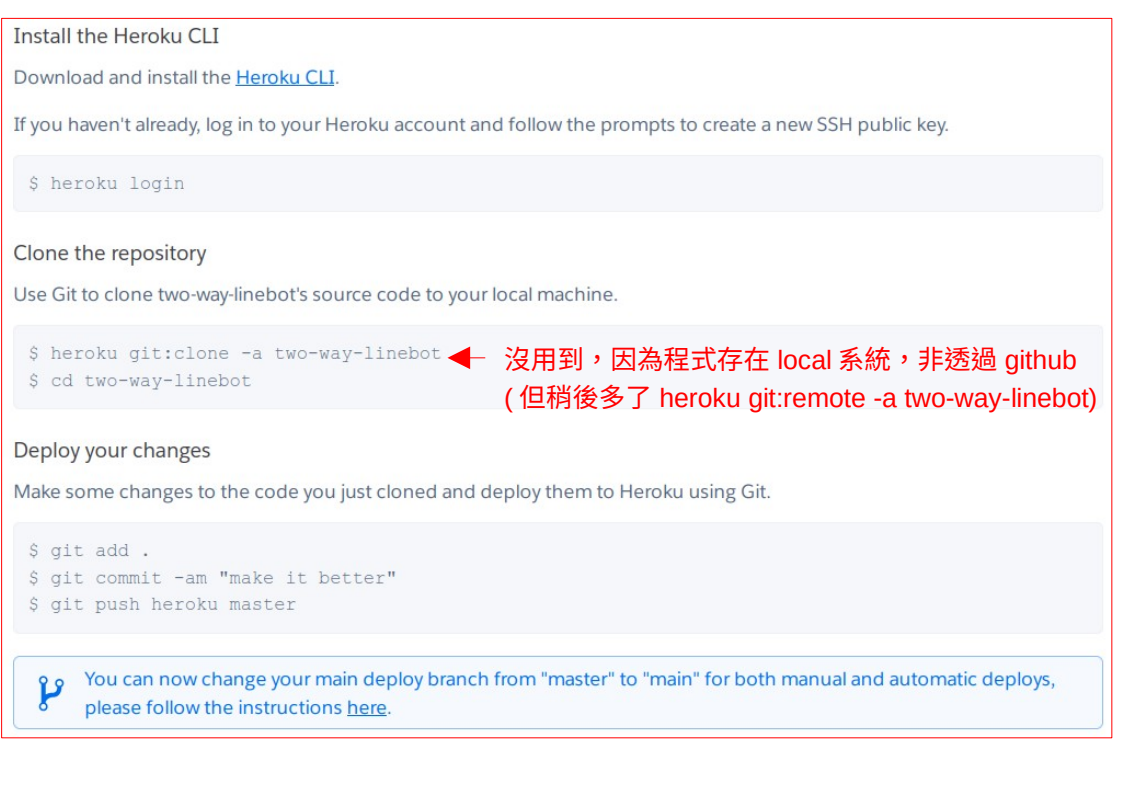

### 加入我來聊天吧

TOP > wt\_atrisk > two\_way > Messaging API

#### Bot information

Bot basic ID @379wnwyx 🗊

QR code

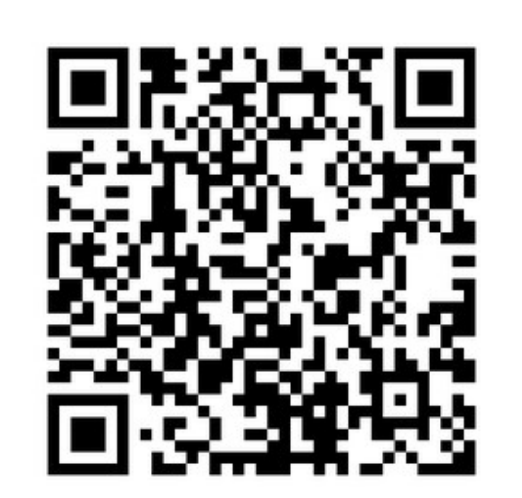